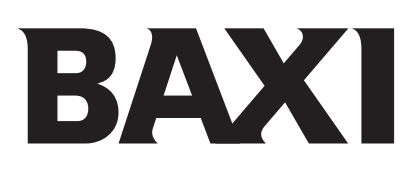

#### Luna Duo-tec MP/MP+ Installation schemes

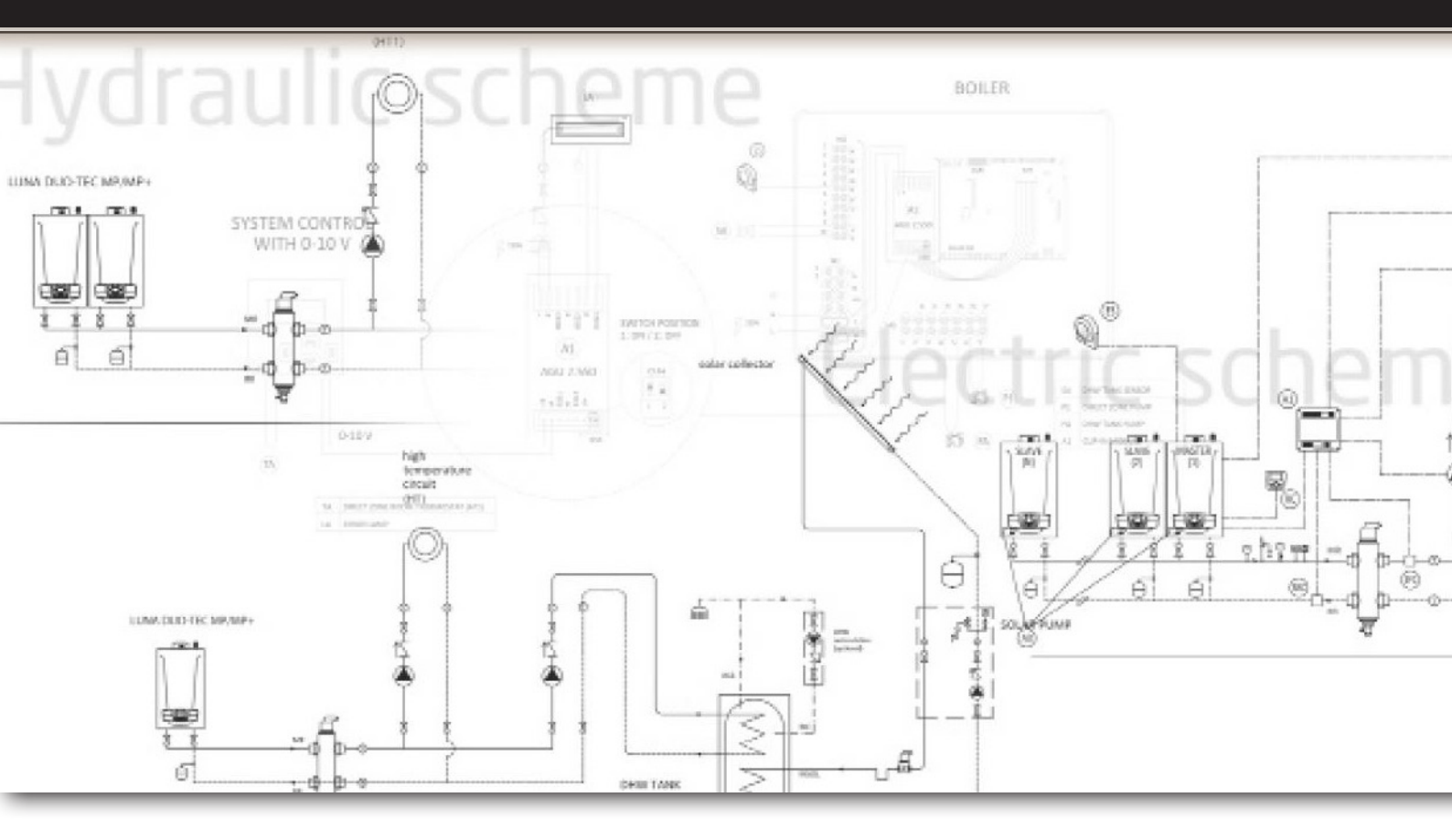

October 2017

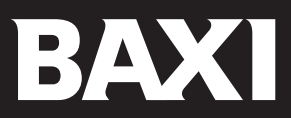

#### Index Installation schemes

| Luna Duo-tec MP/MP+ - 1 High temperature direct circuit (HT1)- DHW tank with solar integration                                                                         |           |
|----------------------------------------------------------------------------------------------------|-----------|
| Hydraulic scheme                                                                                                    | 4         |
| Electric scheme for control and regulation                                                                                                    | 5         |
| Electric scheme-connection                                                                                                    | 6         |
| Configuration                                                                                                    | 7         |
| Luna Duo-tec MP/MP+ - 1 High temperature direct circuit (HT1)- DHW tank. System control 0-10V (not provided)                                                           |           |
| Hydraulic scheme                                                                                                    | 8         |
| Electric scheme for control and regulation                                                                                                    | 9         |
| Electric scheme-connection                                                                                                    | 10        |
| Configuration                                                                                                    | 11        |
| Cascade Luna Duo-tec MP/MP+ - 1 High temperature direct circuit (HT1)- DHW tank (after hydraulic separator)                                                            |           |
| Hydraulic scheme                                                                                                    | 13        |
| Electric scheme for control and regulation                                                                                                    | 14        |
| Electric scheme-connection                                                                                                    | 15        |
| Configuration                                                                                                    | 16        |
| Cascade Luna Duo-tec MP/MP+ - 1 High temperature direct circuit (HT1)- DHW tank (after hydraulic separator)<br>System control 0-10 V (not provided)                    |           |
| Hydraulic scheme                                                                                                    | 18        |
| Electric scheme for control and regulation                                                                                                    | 19        |
| Electric scheme-connection                                                                                                    | 20        |
| Configuration                                                                                                    | 21        |
| Cascade Luna Duo-tec MP/MP+ - 1 High temperature direct circuit (HT1)- DHW tank (after hydraulic separator) and solar integration                                      |           |
| Hydraulic scheme                                                                                                    | 24        |
| Electric scheme for control and regulation                                                                                                    | 25        |
| Electric scheme-connection                                                                                                    | 26        |
| Configuration                                                                                                    | 27        |
| Cascade Luna Duo-tec MP/MP+ - 1 High temperature direct circuit (HT1)- 1 Low temperature zone (LT2) DHW tank (after hydraulic separator) and solar integration         |           |
| Hydraulic scheme                                                                                                    | 30        |
| Electric scheme for control and regulation                                                                                                    | 31        |
| Electric scheme-connection                                                                                                    | 32        |
| Configuration                                                                                                    | 33        |
| Cascade Luna Duo-tec MP/MP+ - 1 high temperature direct circuit (HT1)- 2 Low temperature zones (LT2-LT3)<br>DHW tank (after hydraulic separator) and solar integration | 76        |
| Electric scheme for control and rogulation                                                                                                    | טכ<br>דב  |
| Electric scheme-connection                                                                                                    | סב<br>סב  |
|                                                                                                    | טב<br>סר  |
| 0-10 Volt temperature control through Extension Module ( EM) ACLL 2 550 or AV/S 75                                                                                     | c N<br>EC |
| 0-10 voit temperature control through extension module ( CM) AUD 2.550 01 AVS 7.5                                                                                      | 40        |

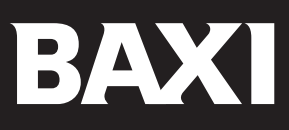

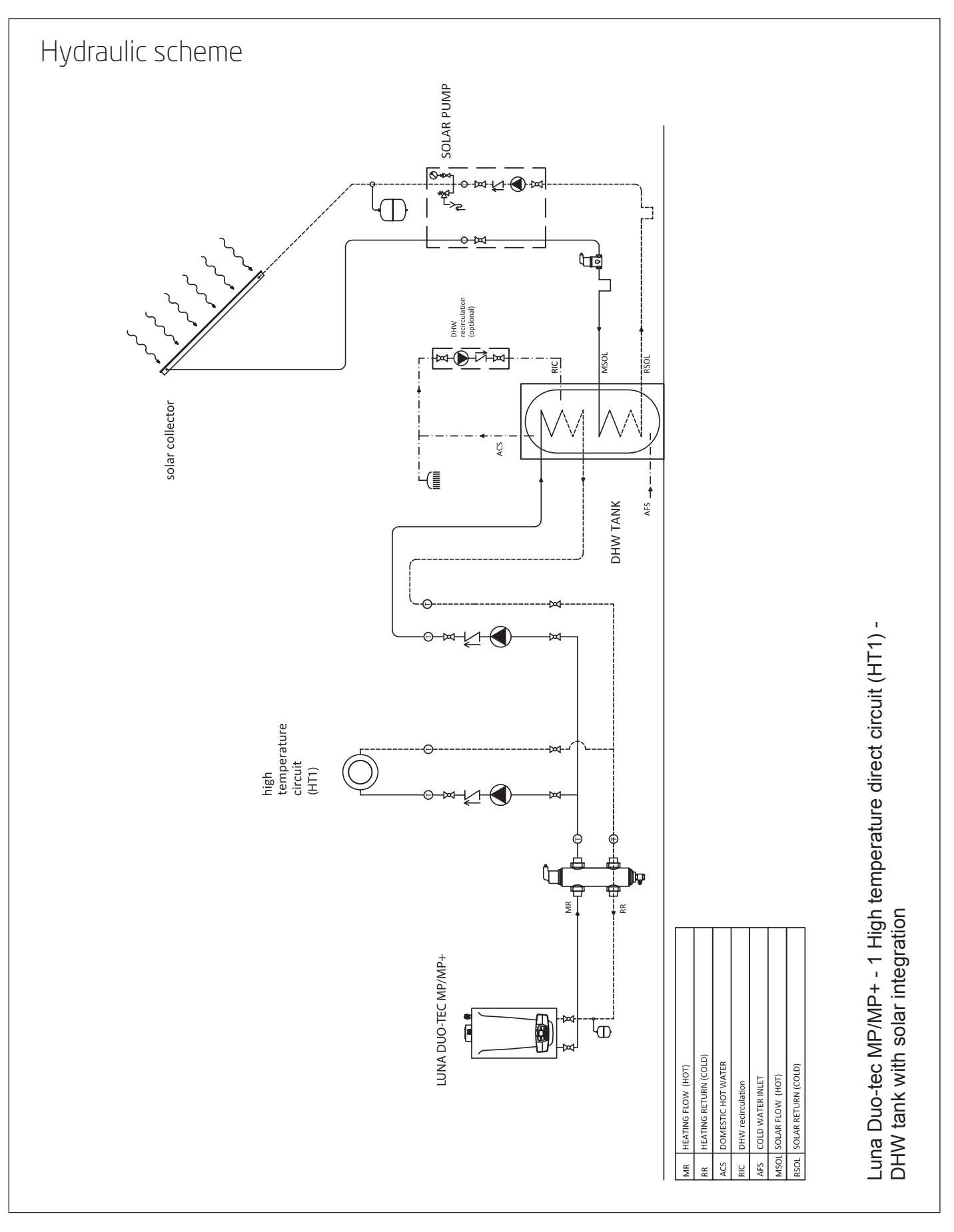

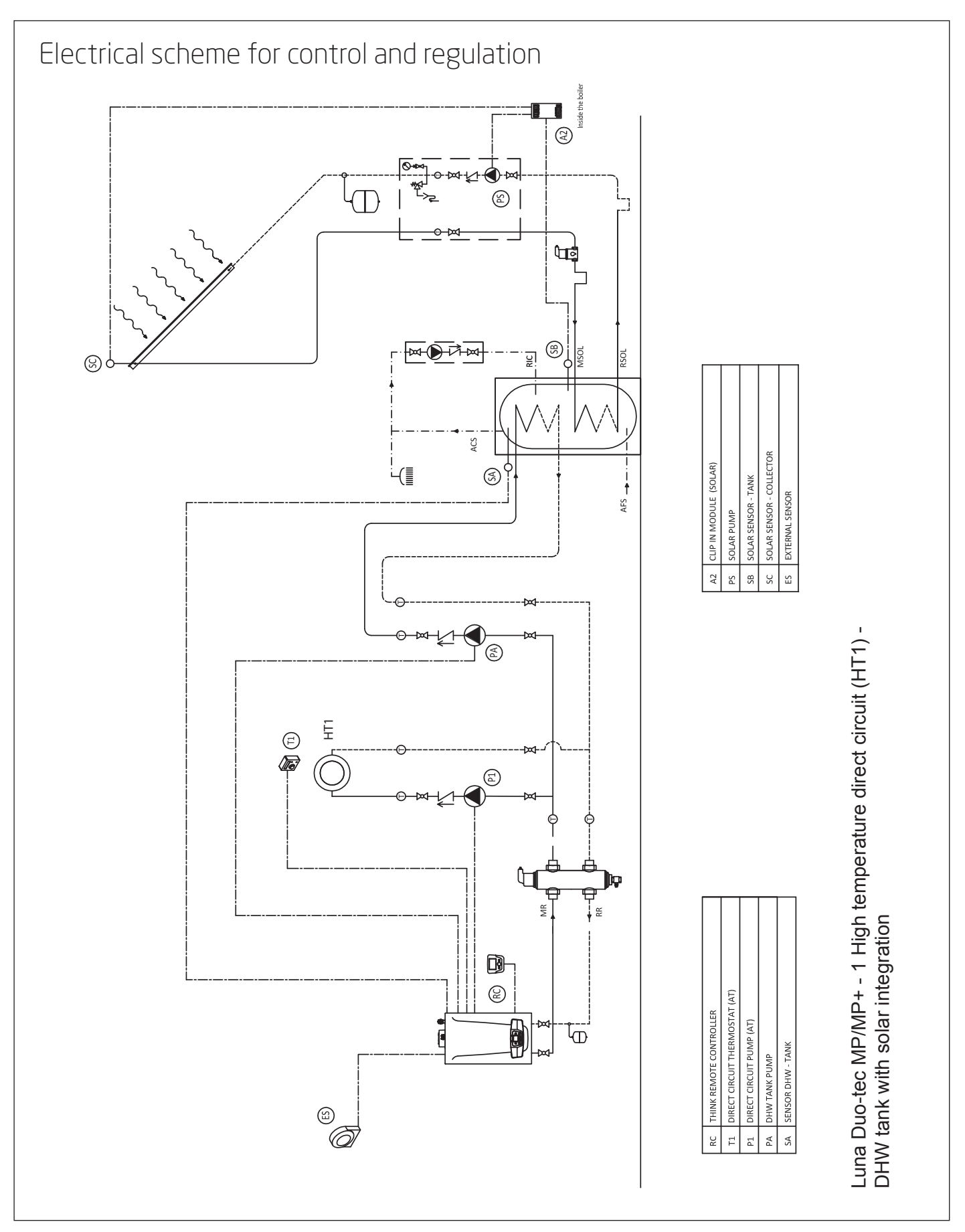

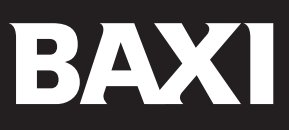

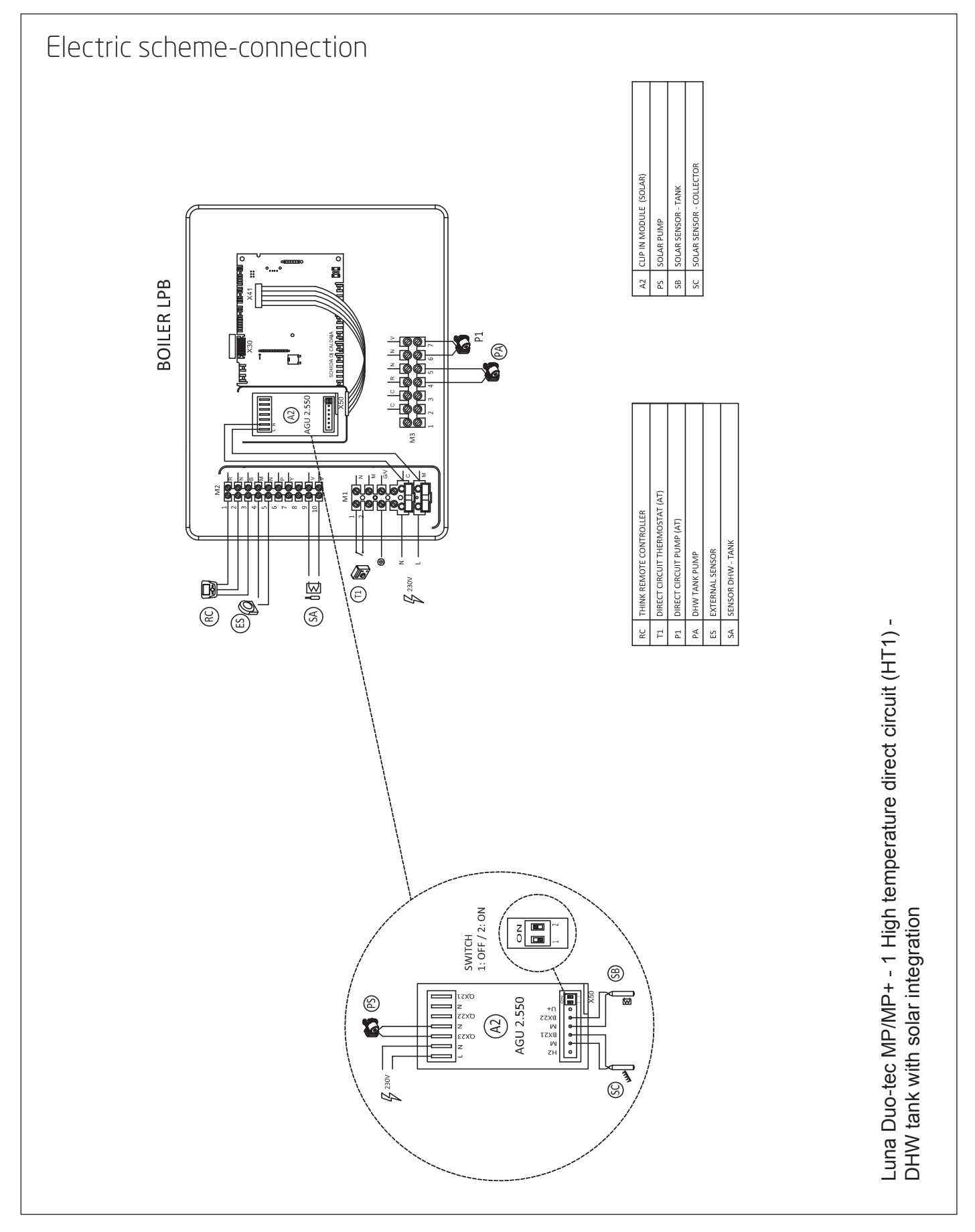

### Installation scheme

#### Luna Duo-tec MP/MP+ N°1 High temperature zone (HT1) / DHW storage tank / Solar DHW integration

#### Accessories

- N°1 AGU 2.550 for management of solar mainfolds
- N°1 OUTDOOR SENSOR (QAC34)
- N°2 NTC SENSOR for STORAGE TANK (KHG 71407681)
- N°1 SOLAR COLLECTORS SENSOR for clip-in Pt1000 (LNC71000004)

#### Connections (for details refer to the manuals)

- Connect the CLIP-IN AGU 2.550-A2 to the boiler in the connector X41 (Paragraph 4 manual AGU 2.550).
- Set the addresses of additional CLIP-IN via the switches (Dip switch):
  - AGU 2.550-A2: 1 OFF ; 2 ON (extension module 1)
- Connect to the boiler the following components:

| ROOM THERMOSTAT (T1)       | Terminal block M1 - terminals 1-2  |  |
|----------------------------|------------------------------------|--|
|                            |                                    |  |
| DHW upper NTC sensor (SA)  | Terminal block M2 - terminals 9-10 |  |
| Outdoor sensor (ES)        | Terminal block M2 - terminals 4-5  |  |
|                            | -                                  |  |
| DHW storage tank pump (PA) | Terminal block M3 - terminals 4-5  |  |
| Zone pump (P1)             | Terminal block M3 - terminals 6-7  |  |

 Connect the components of the solar system to the AGU 2.550-A2 (Paragraph 4.1.2 of the AGU 2.550 manual for management of mixed systems and solar):

| Solar pump (PS)              | QX23-N   |
|------------------------------|----------|
| DHW lower NTC sensor (SB)    | BX22 - M |
| Solar collectors sensor (SC) | BX21-M   |

#### Parameters setting

| MENU          | PARAMETER  | VALUES TO SET            | DESCRIPTION                                                      |
|---------------|------------|--------------------------|------------------------------------------------------------------|
| Configuration | 5710 (P41) | ON (1)                   | Enable Heating circuit 1 (High temperature)                      |
| Configuration | 5715 (P42) | OFF (0)                  | Disable Heating circuit 2                                        |
| Configuration | 5977 (P47) | Room Thermostat CR1 (18) | Enable RT on terminal M1 (1-2)                                   |
| Configuration | 6020 (P48) | DHW Solar (6)            | Enable the extension module<br>AGU 2.550-A2 for the solar system |

#### The parameters of the **Heating circuit 1** ranging from **710** to **900** and are to be modified according to the needs.

| MENU              | PARAMETER | VALUES TO SET            | DESCRIPTION                               |
|-------------------|-----------|--------------------------|-------------------------------------------|
| Heating circuit 1 | 720 (PO3) | your choice              | Climatic curve                            |
| Heating circuit 1 | 740 (P06) | your choice<br>(40-45°C) | Minimum heating flow                      |
| Heating circuit 1 | 741 (P07) | your choice<br>(55-60°C) | Maximum heating flow                      |
| Heating circuit 1 | 742 (P08) | Same as 741              | Maximum heating flow with room thermostat |

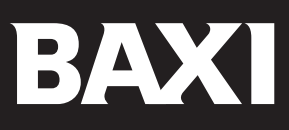

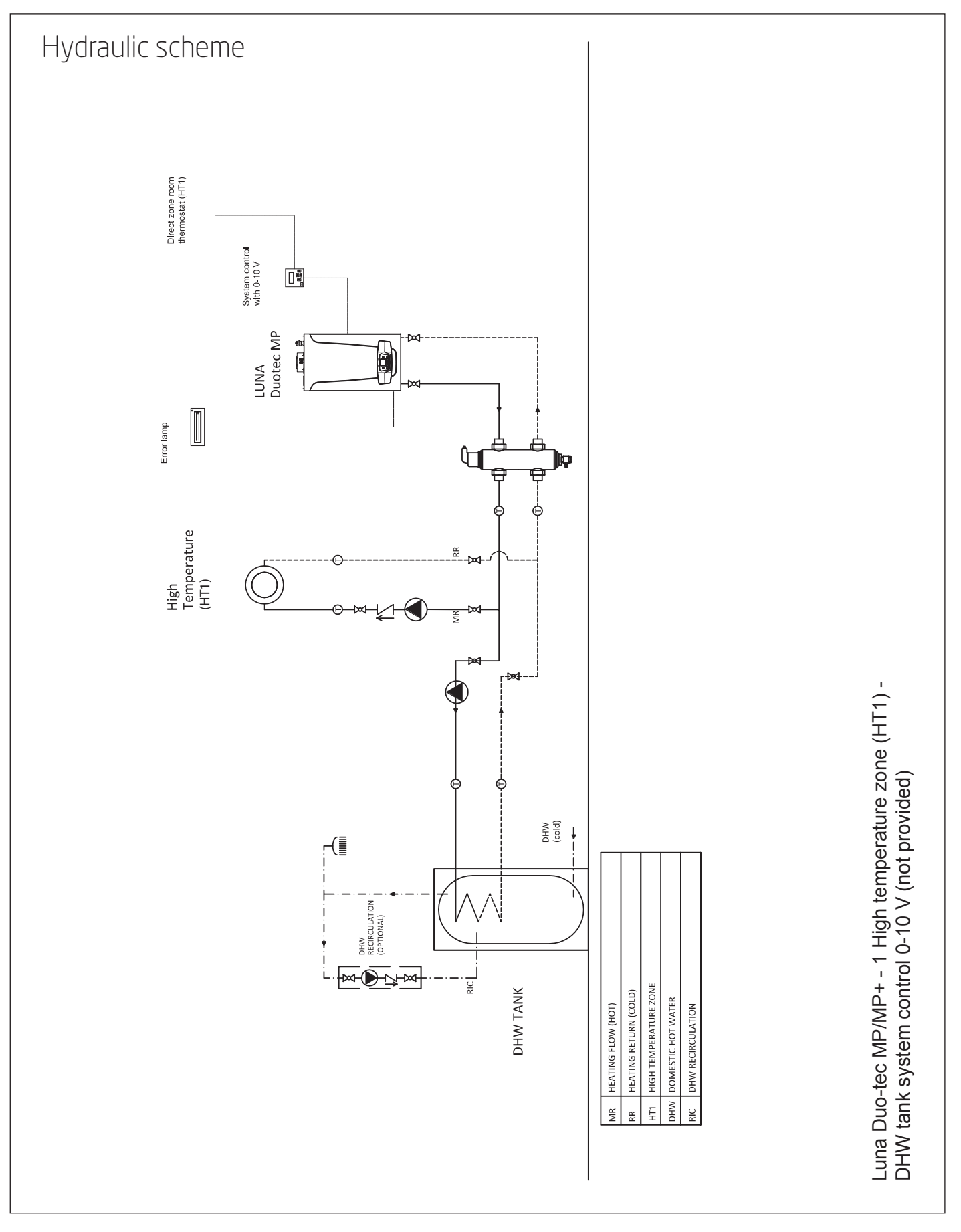

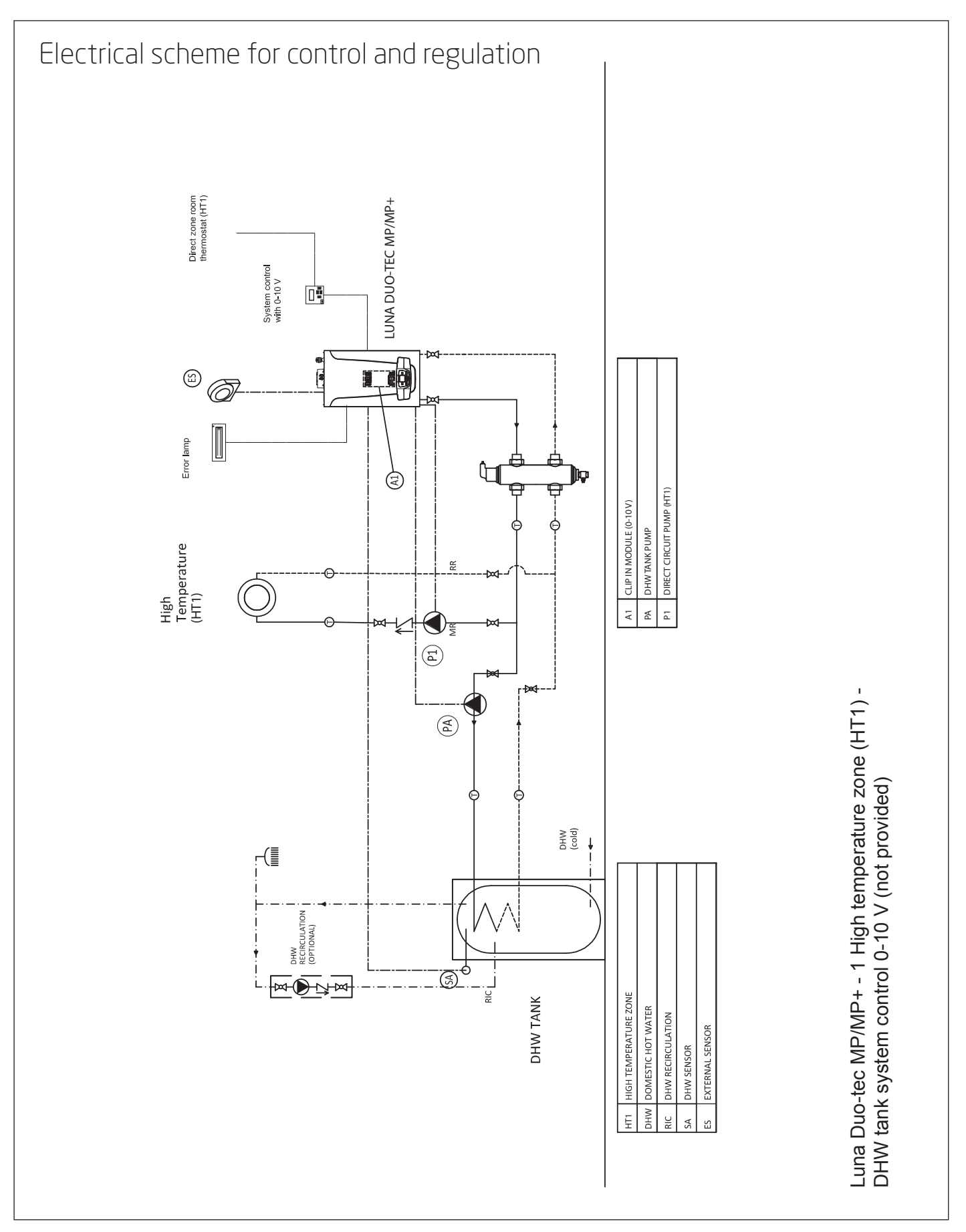

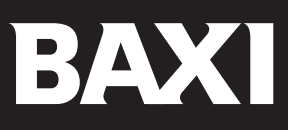

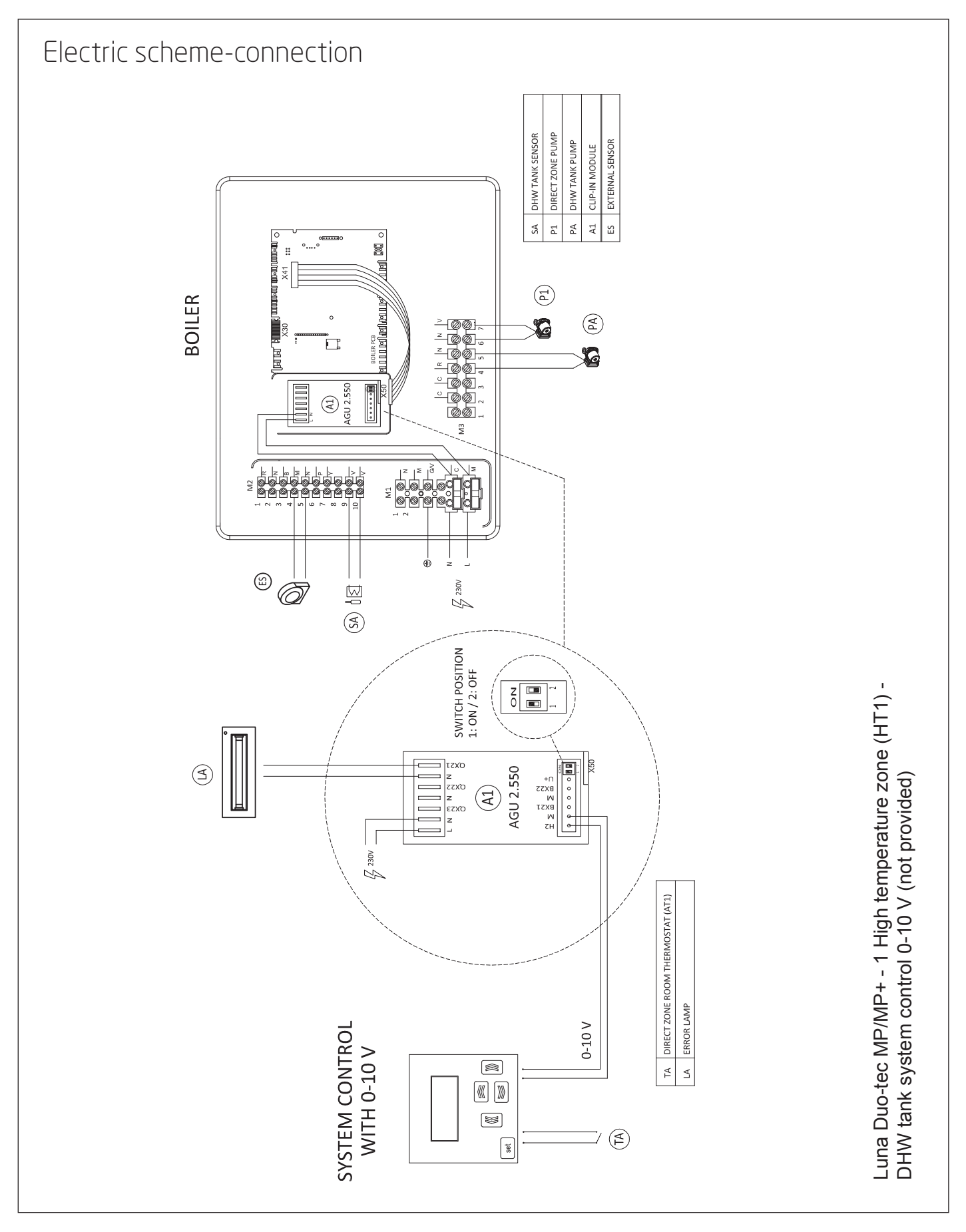

### Installation scheme

# Luna Duo-tec MP/MP+ / N°1 high temperature zone (HT1) / DHW storage tank. System control 0-10 (not provided)

#### Accessories

- N°1 AGU 2.550 for system control 0-10 V
- N°1 OUTDOOR SENSOR (QAC34)
- N°1 NTC SENSOR for STORAGE TANK (KHG 71407681)

#### Connections (for details refer to the manuals)

- Connect the CLIP-IN AGU 2.550-A1 to the boiler in the connector X41 (Paragraph 4 manual AGU 2.550).
- Set the addresses of additional CLIP-IN via the switches (Dip switch):
- AGU 2.550-A1: 1 OFF ; 2 ON (extension module 1)

#### • Connect to the boiler the following components:

| DHW upper NTC sensor (SA)  | Terminal block M2 - terminals 9-10 |  |
|----------------------------|------------------------------------|--|
| Outdoor sensor (ES)        | Terminal block M2 - terminals 4-5  |  |
|                            |                                    |  |
| DHW storage tank pump (PA) | Terminal block M3 - terminals 4-5  |  |
| Zone pump (P1)             | Terminal block M3 - terminals 6-7  |  |

For details about 0-10 Volt temperature control through Extension Module (EM) AGU 2.550 or AVS 75 see pag. 12

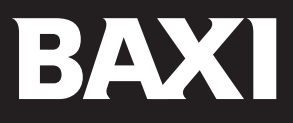

#### 0-10 Volt temperature control through Extension Module (EM) AGU 2.550 or AVS 75

The heat request is not performed through a room thermostat, but the boiler flow temperature is managed by a 0-10 Volt device connected to **input H2-M of the EM**.

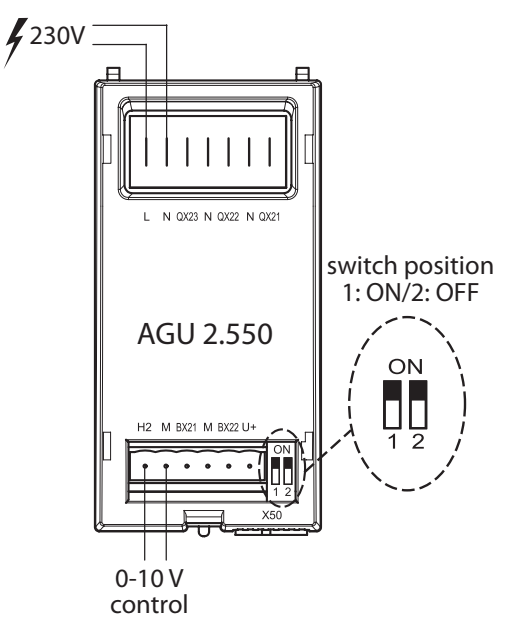

#### Parameters Setting

**NOTE**: the parameters (from 6020 to 6052) are related to the fact that the EM is set as Extension Module 1 (swich position **1:ON**, **2:OFF**). If the EM address is 2 or 3, consider the related parameters.

| MENU          | PARAMETER | VALUES TO SET        | DESCRIPTION                     |
|---------------|-----------|----------------------|---------------------------------|
| Configuration | 5710      | OFF                  | Disable Heating circuit 1       |
| Configuration | 5715      | OFF                  | Disable Heating circuit 2       |
| Configuration | 5721      | OFF                  | Disable Heating circuit 3       |
| Configuration | 5977      | None                 | Disable RT on terminal board M1 |
| Configuration | 6020      | Multifunctional      | Enable EM 1                     |
| Configuration | 6046      | User Request CH1 10V | Input configuration H2-M        |
| Configuration | 6049      | 0,5 V                | Signal description (Min. Temp.) |
| Configuration | 6050      | 250                  | Signal description (Min. Temp.) |
| Configuration | 6051      | 10 V                 | Signal description (Max. Temp.) |
| Configuration | 6052      | 800                  | Signal description (Max. Temp.) |

The heating circuits 1-2-3 must be disabled.

With parameters 6049-6050 25°C is defined as minimum temperature for a 0-0,5 V signal. With parameters 6051-6052 80°C is defined as maximum temperature for a 10 V signal.

#### NOTE

If required in the system:

| MENU          | PROGRAM LINE | VALUES TO BE SET          | DESCRIPTION                                                 |
|---------------|--------------|---------------------------|-------------------------------------------------------------|
| Configuration | 5890         | Secondary circuit HC1 Q15 | Configure the pump on terminals 6-7 of M3 in the boiler     |
| Configuration | 5892         | DHW control element Q3    | Configure the DHW pump on terminals 4-5 of M3 in the boiler |
| Configuration | 6030         | Alarm output K10          | Configure the alarm signal on output QX21-N of AGU 2.550-A1 |

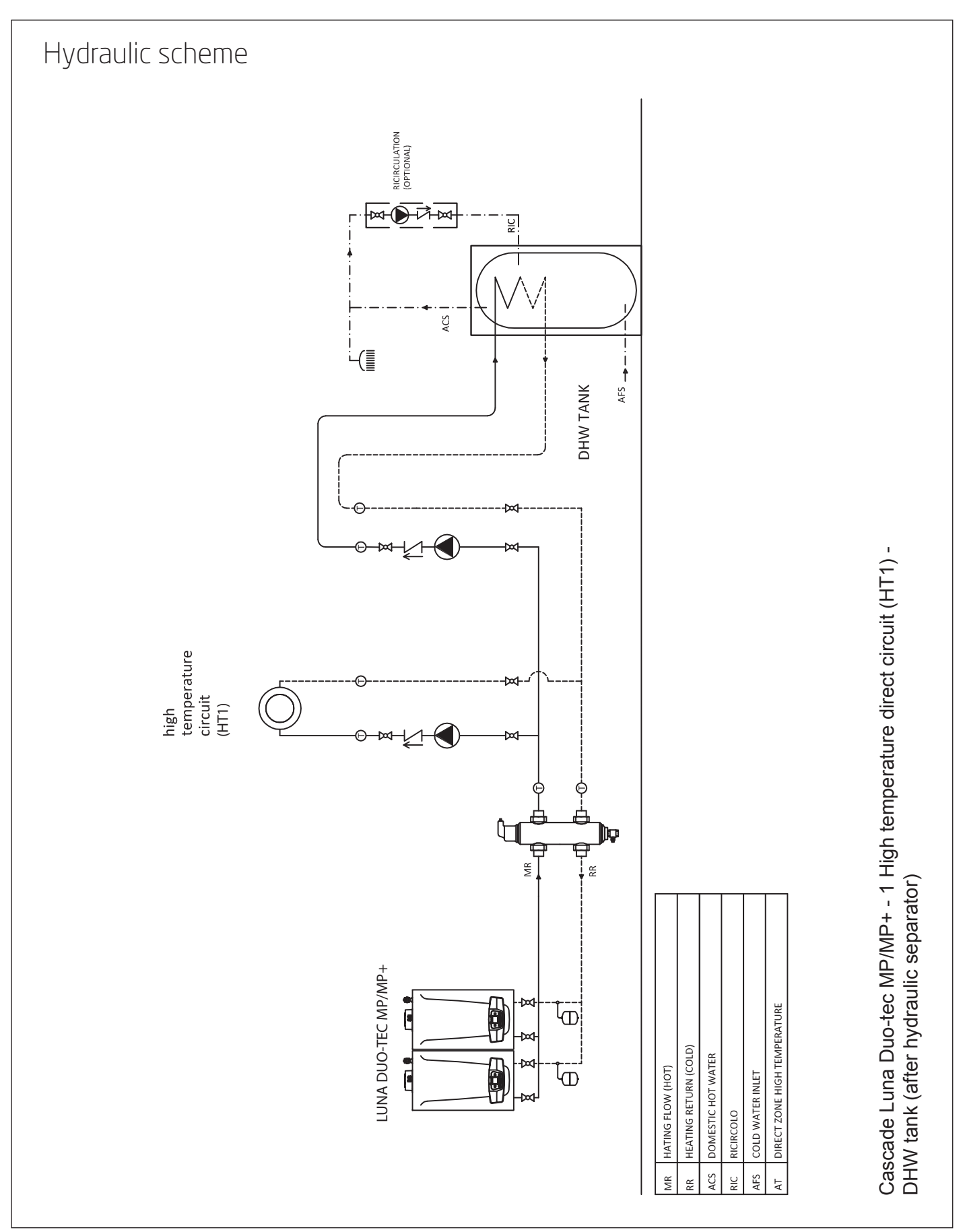

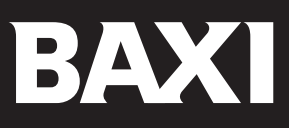

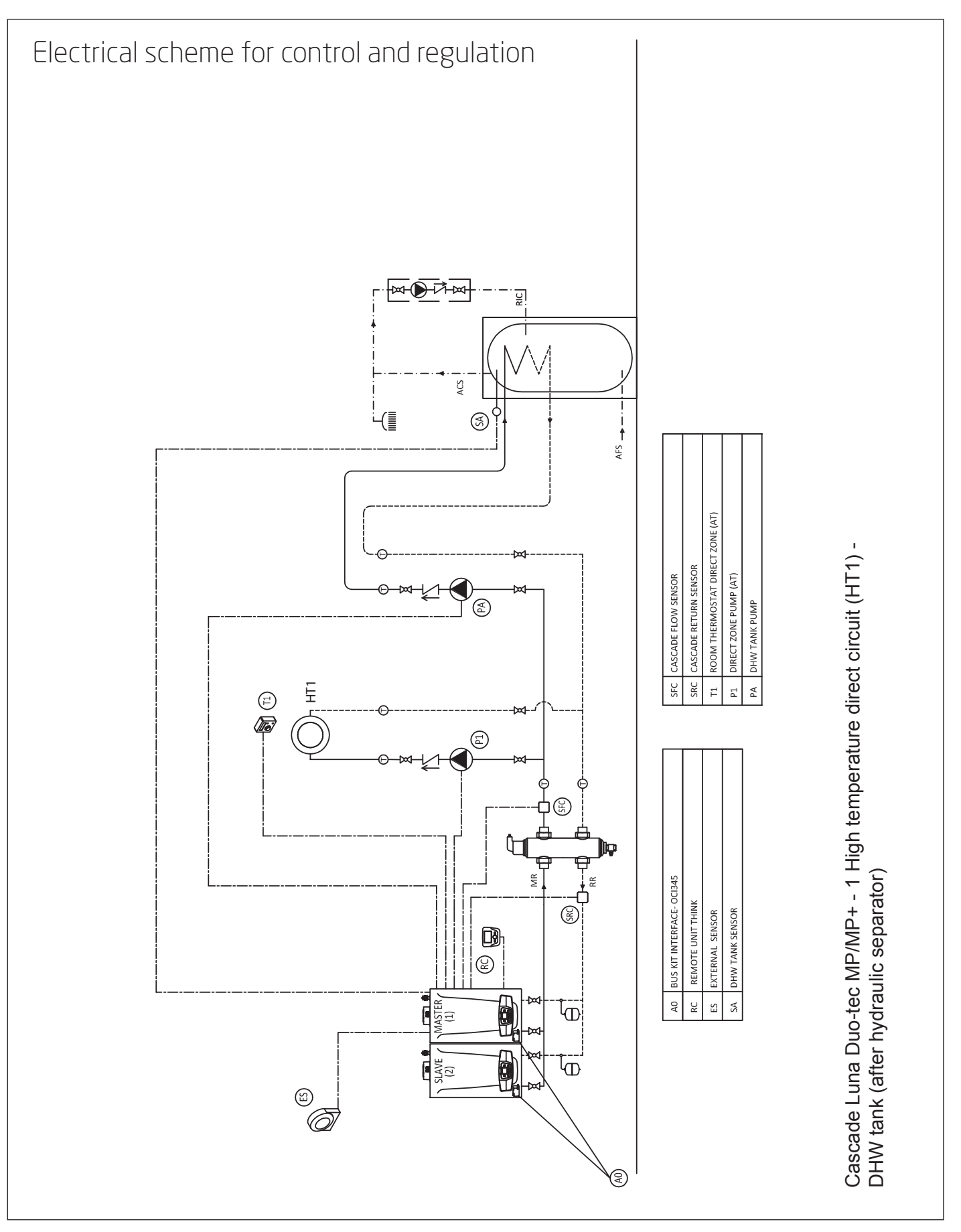

# Installation scheme

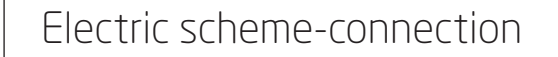

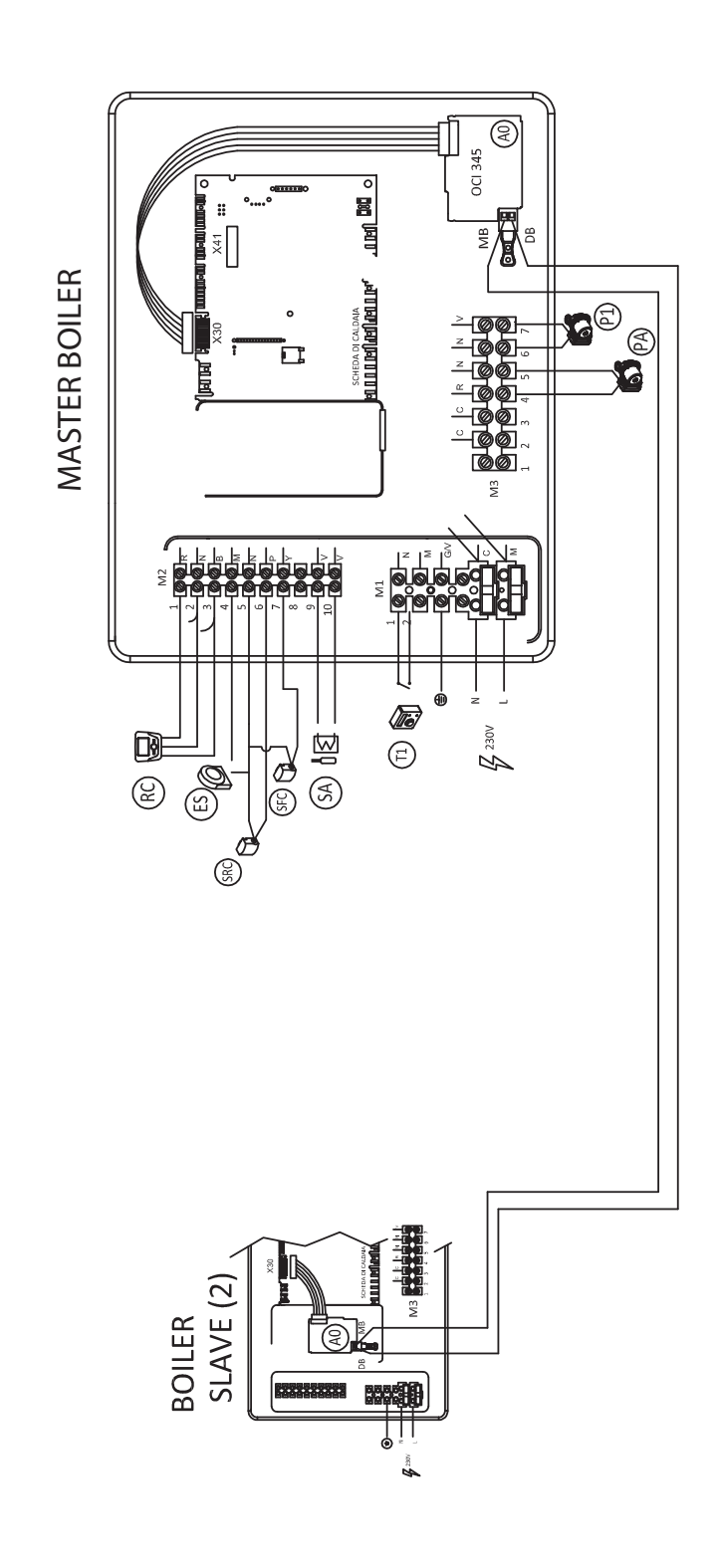

| Γ   |                                  |
|-----|----------------------------------|
| SFC | CASCADE FLOW SENSOR              |
| SRC | CASCADE RETURN SENSOR            |
| Τ1  | ROOM THERMOSTAT DIRECT ZONE (AT) |
| Ρ1  | DIRECT ZONE PUMP (AT)            |
| ΡA  | DHW TANK PUMP                    |
|     |                                  |

| FINTERFACE- OCI345 | TE UNIT THINK | JAL SENSOR | ANK SENSOR |  |
|--------------------|---------------|------------|------------|--|
| BUS KIT INT        | REMOTE UI     | EXTERNAL 5 | DHW TANK   |  |
| AO                 | RC            | ES         | SA         |  |

Cascade Luna Duo-tec MP/MP+ - 1 High temperature direct circuit (HT1) - DHW tank (after hydraulic separator)

![](_page_15_Picture_0.jpeg)

Luna Duo-tec MP/MP+ in cascade / N° 1 High Temperature zone (HT1) / DHW storage tank after hydraulic separator

#### Accessories

- INTERFACE KIT OCI 345 (1 for each boiler)
- N°1 OUTDOOR SENSOR QAC34 (7104873)
- N°2 CONTACT SENSOR QAD36 (KHG 71407891)
- N°1 NTC SENSORS FOR STORAGE TANK (KHG 71407681)
- N°1 REMOTE CONTROL THINK (QAA75)

#### Connections (for details refer to the manuals)

- In each boiler, the interface kit OCI 345-A0 must be connected through the flat cable to the connector X30 of the electronic PCB.
- Connect the OCI 345-A0 via the connectors MB and DB.

Attention: MB must be connected with MB, as well as DB with DB (Paragraph 3.3 manual AVS 75, pag. 5).

• The elements to be connected to the MASTER boiler are the following:

| Outdoor sensor (ES)              | Terminals 4-5 of terminal board M2 (common) |
|----------------------------------|---------------------------------------------|
| DHW upper sensor (SA)            | Terminals 9-10 of terminal board M2         |
| HT1 zone pump (P1)               | Terminals 6-7 terminal board M3             |
| DHW tank pump (PA)               | Terminals 4-5 terminal board M3             |
| Cascade flow sensor (SFC)        | Terminals 5-7 terminal board M2             |
| Cascade return sensor (SRC)      | Terminals 5-6 terminal board M2             |
| Direct zone room thermostat (T1) | Terminals 1-2 terminal board M1             |

#### Parameters setting

While parameterizing a boiler, it is necessary to take off the power supply to the other ones.

#### MASTER BOILER (Default: Address 1)

- Connect the Remote Control Think to the master boiler (terminals 1-2-3 of M2)
- Enter the SPECIALIST menu (if a **PASSWORD** is required: **10101**)

| MENU          | PARAMETER | VALUE                     | DESCRIPTION                             |
|---------------|-----------|---------------------------|-----------------------------------------|
| Control Unit  | 40        | Room Unit 1               | Setting of control panel as room sensor |
| Control Unit  | 42        | All the heating circuits  | Assignment of heating circuits          |
| Configuration | 5710      | ON                        | Enable Heating Circuit 1                |
| Configuration | 5715      | OFF                       | Disable Heating Circuit 2               |
| Configuration | 5721      | OFF                       | Disable Heating Circuit 3               |
| Configuration | 5736      | OFF                       | Disable DHW on single boiler            |
| Configuration | 5931      | Common flow sensor B10    | Cascade flow sensor on master boiler    |
| Configuration | 5932      | Cascade return sensor B70 | Cascade return sensor on master boiler  |
| Configuration | 5977      | Room thermostat CR1       | Enable TA on terminal board M1 (1-2)    |
| LPB           | 6600      | 1                         | Device address                          |
| LPB           | 6630      | Always                    | Identification of master boiler         |
| LPB           | 6640      | Autonomous                | Setting of master cascade clock         |

#### SLAVE BOILER (2)

| MENU          | PROGRAMME LINE | VALUE                         | DESCRIPTION                                         |
|---------------|----------------|-------------------------------|-----------------------------------------------------|
| Configuration | P41 (5710)     | Off (0)                       | Disable Heating Circuit 1                           |
| LPB           | P54 (6600)     | 2                             | Boiler Address                                      |
| LPB           | P56 (6640)     | Slave with remote setting (2) | Setting of cascade boilers clock with Master boiler |

**IMPORTANT:** once the parameterization is ended, take off the power supply to get the addresses, connect the Remote Control Think to the master boiler (terminals 1-2-3 of M2), switch on and set the parameters for Heating Circuit 1 (parameters from 710 to 900), according to requirements. In particular, consider the follow parameters:

| MENU                  | PARAMETER | VALUE                   | DESCRIPTION                       |
|-----------------------|-----------|-------------------------|-----------------------------------|
| Control unit          | 40        | Room Unit 1             | Control panel is set as Room Unit |
| Heating Circuit 1     | 720       | Your choice (1,5-1,8)   | Climatic curve                    |
| Heating Circuit 1     | 740       | 45°C                    | Min. flow value                   |
| Heating Circuit 1     | 741       | Your choice (60°-65°C)  | Max. flow value                   |
| Heating Circuit 1 742 | 740       | Same of 741             | With Room Thermostat              |
|                       | -         | Without Room Thermostat |                                   |
| Heating Circuit 1     | 750       | -                       | Cancel influence room temperature |
| Heating Circuit 1     | 760       | -                       | Cancel switching off differential |

For the functioning on specific time slots, set on AUTOMATIC the Functioning Mode of heating circuits (Radiator/tap key and Heating Circuit Functioning Mode heading) and set the Hour Programme of the interested circuit (Menu key).

![](_page_17_Picture_0.jpeg)

![](_page_17_Figure_2.jpeg)

![](_page_18_Figure_2.jpeg)

![](_page_19_Picture_0.jpeg)

![](_page_19_Figure_2.jpeg)

### Installation scheme

## Luna Duo-tec MP/MP+ in cascade / N° 1 High Temperature zone (HT1) / DHW storage tank after hydraulic separator / System control 0-10 V (not provided)

#### Accessories

- N°1 AVS 75 for cascade management
- INTERFACE KIT OCI 345 (1 for each boiler)
- N°1 OUTDOOR SENSOR QAC34 (7104873)
- N°2 CONTACT SENSOR QAD36 (KHG 71407891)
- N°1 NTC SENSORS FOR STORAGE TANK (KHG 71407681)
- N° 1 REMOTE CONTROL THINK (QAA75)

#### Connections (for details refer to the manuals)

- In each boiler, the interface kit OCI 345-A0 must be connected through the flat cable to the connector X30 of the electronic PCB.
- Connect the OCI 345-A0 via the connectors MB and DB.

Attention: MB must be connected with MB, as well as DB with DB (Paragraph 3.3 manual AVS 75, pag. 5).

- The AVS 75-A1 module must be connected to the master boiler (boiler terminal board M2, terminals 2-3). Consider the polarity (Paragraph 3.1 manual AVS 75, pag. 3).
- Set the additional module AVS 75-A1 address via the switches (Dip switch):
  - AVS 75: 1 ON ; 2 OFF (extension module 1)

#### IMPORTANT: if steady, the AVS 75 green led signals that the bus connections are correctly set

• The elements to be connected to the MASTER boiler are the following:

| Outdoor sensor (ES)   | Terminals 4-5 of terminal board M2 (common) |
|-----------------------|---------------------------------------------|
| DHW upper sensor (SA) | Terminals 9-10 of terminal board M2         |

 Connect the components of the cascade to the AVS 75 module - A1 (Paragraph 3.2 manual AVS 75 for the management of boilers in cascade)

| HT1 zone pump (P1)             | QX21 - N |
|--------------------------------|----------|
| DHW tank pump (PA)             | QX22 - N |
| Cascade flow sensor (SFC)      | BX21-M   |
| Cascade return sensor (SRC)    | BX22-M   |
| External system manager 0-10 V | H2-M     |
| Signal lamp (LA)               | QX23-N   |

![](_page_21_Picture_0.jpeg)

#### Parameters setting

While parameterizing a boiler, it is necessary to take off the power supply to the other ones.

### MASTER BOILER (Default: Address 1) Connect the Remote Control Think to the master boiler (terminals 1-2-3 of M2)

- Enter the SPECIALIST menu (if a **PASSWORD** is required: **10101**) •

| MENU          | PARAMETER | VALUE                                                                         | DESCRIPTION                                                                  |
|---------------|-----------|-------------------------------------------------------------------------------|------------------------------------------------------------------------------|
| Control Unit  | 40        | Room Unit 1                                                                   | Setting of control panel as room sensor                                      |
| Control Unit  | 42        | All the heating circuits                                                      | Assignment of heating circuits                                               |
| Configuration | 5710      | OFF                                                                           | Disable Heating Circuit 1                                                    |
| Configuration | 5715      | OFF                                                                           | Disable Heating Circuit 2                                                    |
| Configuration | 5721      | OFF                                                                           | Disable Heating Circuit 3                                                    |
| Configuration | 5736      | OFF                                                                           | Disable DHW on single boiler                                                 |
| Configuration | 5977      | None                                                                          | Disable TA on terminal board M1 (1-2)                                        |
| Configuration | 6020      | Multifunctional                                                               | Enable the extension module 1 for the cascade                                |
| Configuration | 6030      | Heating circuit 1<br>Q2 pump                                                  | Pump HT1 zone (P1) on output QX21-N of AVS 75-A1                             |
| Configuration | 6032      | Alarm output K10                                                              | Relay output QX23-N of AVS 75-A1                                             |
| Configuration | 6040      | Cascade flow sensor<br>B10                                                    | Cascade flow sensor on input BX21 – M of AVS 75-A1                           |
| Configuration | 6041      | Cascade return sensor<br>B70                                                  | Cascade return sensor on input BX22 – M of AVS 75-A1                         |
| Configuration | 6046      | User request VK1 10 V                                                         | Enabling TA of the heating circuit 1 in input H2-M of the extension module 1 |
| Configuration | 6049      | 0,5 V                                                                         | Signal description (Min. Temp.)                                              |
| Configuration | 6050      | 250                                                                           | Signal description (Min. Temp.)                                              |
| Configuration | 6051      | 10 V                                                                          | Signal description (Max. Temp.)                                              |
| Configuration | 6052      | 800                                                                           | Signal description (Max. Temp.)                                              |
| Configuration | 6200      | Yes<br>(The value returns automatically to "No"<br>immediately after setting) | Saving of the settings                                                       |
| LPB           | 6600      | 1                                                                             | Device address                                                               |
| LPB           | 6630      | Always                                                                        | Identification of master boiler                                              |
| LPB           | 6640      | Autonomous                                                                    | Setting of master cascade clock                                              |

#### SLAVE BOILER (2)

| MENU          | PROGRAMME LINE | VALUE                         | DESCRIPTION                                         |
|---------------|----------------|-------------------------------|-----------------------------------------------------|
| Configuration | P41 (5710)     | Off (0)                       | Disable Heating Circuit 1                           |
| LPB           | P54 (6600)     | 2                             | Boiler Address                                      |
| LPB           | P56 (6640)     | Slave with remote setting (2) | Setting of cascade boilers clock with Master boiler |

(For details, refer to the AVS75 manual for boiler cascade management, Paragraph 5.2)

**IMPORTANT:** once the parameterization is ended, take off the power supply to get the addresses, connect the Remote Control Think to the master boiler (terminals 1-2-3 of M2), switch on and set the parameters for Heating Circuit 1 (parameters from 710 to 900), according to requirements. In particular, consider the follow parameters:

| MENU                  | PARAMETER | VALUE                  | DESCRIPTION                       |
|-----------------------|-----------|------------------------|-----------------------------------|
| Control unit          | 40        | Room Unit 1            | Control panel is set as Room Unit |
| Heating Circuit 1     | 720       | Your choice (1,5-1,8)  | Climatic curve                    |
| Heating Circuit 1     | 740       | 45°C                   | Min. flow value                   |
| Heating Circuit 1     | 741       | Your choice (60°-65°C) | Max. flow value                   |
| Heating Circuit 1 742 | 745       | Same of 741            | With Room Thermostat              |
|                       | /42       | -                      | Without Room Thermostat           |
| Heating Circuit 1     | 750       | -                      | Cancel influence room temperature |
| Heating Circuit 1     | 760       | -                      | Cancel switching off differential |

For the functioning on specific time slots, set on AUTOMATIC the Functioning Mode of heating circuits (Radiator/tap key and Heating Circuit Functioning Mode heading) and set the Hour Programme of the interested circuit (Menu key).

![](_page_23_Picture_0.jpeg)

![](_page_23_Figure_2.jpeg)

![](_page_24_Figure_2.jpeg)

![](_page_25_Picture_0.jpeg)

![](_page_25_Figure_2.jpeg)

### Installation scheme

## Duo-tec MP/MP+ in cascade / N° 1 High Temperature zone (HT1) / DHW Storage tank after hydraulic separator / solar integration

#### Accessories

- N°1 AVS 75 for cascade management
- N°1 AGU 2.550 for management of solar system
- INTERFACE KIT OCI 345 (1 for each boiler)
- N°1 OUTDOOR SENSOR QAC34 (7104873)
- N°2 CONTACT SENSOR QAD36 (KHG 71407891)
- N°2 NTC SENSORS FOR STORAGE TANK (KHG 71407681)
- N° 1 REMOTE CONTROL THINK (QAA75)

#### Connections (for details refer to the manuals)

- In each boiler, the interface kit OCI 345-A0 must be connected through the flat cable to the connector X30 of the electronic PCB.
- Connect the OCI 345-A0 via the connectors MB and DB.
- Attention: MB must be connected with MB, as well as DB with DB (Paragraph 3.3 manual AVS 75, pag. 5).
- The AVS 75-A1 module must be connected to the master boiler (boiler terminal board M2, terminals 2-3). Consider the polarity (Paragraph 3.1 manual AVS 75, pag. 3).
- Connect the AGU 2.550-A2 module to the boiler in the X41 connector (Paragraph 4 manual AGU 2.550 for the management of mixed and solar plants).
- Set the extension module AVS 75 address via the switches (Dip switch):
  - AVS 75-A1: 1 ON; 2 OFF (extension module 1)
  - AGU 2.550-A2: 1 OFF ; 2 ON (extension module 2)

#### IMPORTANT: if steady, the AVS 75 green led signals that the bus connections are correctly set

• The elements to be connected to the MASTER boiler are the following:

| Outdoor sensor (ES)   | Terminals 4-5 of terminal board M2 (common) |
|-----------------------|---------------------------------------------|
| DHW upper sensor (SA) | Terminals 9-10 of terminal board M2         |

• Connect the components of the cascade to the AVS 75 module (A1) (Paragraph 3.2 manual AVS 75 for the management of boilers in cascade)

| HT1 zone pump (P1)               | QX21-N   |
|----------------------------------|----------|
| DHW tank pump (PA)               | QX22 - N |
| Cascade flow sensor (SFC)        | BX21-M   |
| Cascade return sensor (SRC)      | BX22-M   |
| Direct zone room thermostat (T1) | H2-M     |

#### • Connect the components of the solar system to the AGU 2.550 module (A2) (Paragraph 4.1.1 manual AGU 2.550 for the management of mixed plants)

| Solar pump (PS)             | QX23-N   |
|-----------------------------|----------|
| DHW lower sensor (SB)       | BX22 - M |
| SOLAR COLLECTOR SENSOR (SC) | BX21-M   |

![](_page_27_Picture_0.jpeg)

#### Parameters setting

While parameterizing a boiler, it is necessary to take off the power supply to the other ones.

### MASTER BOILER (Default: Address 1) Connect the Remote Control Think to the master boiler (terminals 1-2-3 of M2)

- Enter the SPECIALIST menu (if a **PASSWORD** is required: **10101**) •

| MENU               | PARAMETER | VALUE                                                                         | DESCRIPTION                                                                              |
|--------------------|-----------|-------------------------------------------------------------------------------|------------------------------------------------------------------------------------------|
| Control Unit       | 40        | Room Unit 1                                                                   | Setting of control panel as room sensor                                                  |
| Control Unit       | 42        | All the heating circuits                                                      | Assignment of heating circuits                                                           |
| Configuration      | 5710      | ON                                                                            | Enable Heating Circuit 1                                                                 |
| Configuration      | 5715      | OFF                                                                           | Disable Heating Circuit 2                                                                |
| Configuration      | 5721      | OFF                                                                           | Disable Heating Circuit 3                                                                |
| Configuration      | 5736      | OFF                                                                           | Disable DHW on single boiler                                                             |
| Configuration      | 5977      | None                                                                          | Disable TA on terminal board M1 (1-2)                                                    |
| Configuration      | 6020      | Multifunctional                                                               | Enable the extension module 1 (AVS 75-A1) for the cascade                                |
| Configuration      | 6021      | DHW solar                                                                     | Enable the extension module 2 (AGU 2.550-A2) for the solar management                    |
| Configuration      | 6030      | Heating circuit 1<br>Q2 pump                                                  | Pump HT1 zone (P1) on output QX21-N of AVS 75-A1                                         |
| Configuration      | 6031      | DHW Q3 actuator                                                               | DHW pump (PA) on output QX22-N of AVS 75-A1                                              |
| Configuration      | 6040      | Cascade flow sensor<br>B10                                                    | Cascade flow sensor on input BX21 – M of AVS 75-A1                                       |
| Configuration      | 6041      | Cascade return sensor<br>B70                                                  | Cascade return sensor on input BX22 – M of AVS 75-A1                                     |
| Configuration      | 6046      | Room Thermostat CR1                                                           | Enabling TA of the heating circuit 1 in input H2-M of the extension module 1 (AVS 75-A1) |
| comparation of the | OR None   | (setting None without the TA connected to the terminals)                      |                                                                                          |
| Configuration      | 6200      | Yes<br>(The value returns automatically to "No"<br>immediately after setting) | Saving of the settings                                                                   |
| LPB                | 6630      | Always                                                                        | Identification of master boiler                                                          |
| LPB                | 6640      | Autonomous                                                                    | Setting of master cascade clock                                                          |

#### SLAVE BOILER (2)

| MENU          | PROGRAMME LINE | VALUE                         | DESCRIPTION                                         |
|---------------|----------------|-------------------------------|-----------------------------------------------------|
| Configuration | P41 (5710)     | Off (0)                       | Disable Heating Circuit 1                           |
| LPB           | P54 (6600)     | 2                             | Boiler Address                                      |
| LPB           | P56 (6640)     | Slave with remote setting (2) | Setting of cascade boilers clock with Master boiler |

(For details, refer to the AVS75 manual for boiler cascade management, Paragraph 5.2)

#### SLAVE BOILER (N)

| MENU          | PROGRAMME LINE | VALUE                         | DESCRIPTION                                         |
|---------------|----------------|-------------------------------|-----------------------------------------------------|
| Configuration | P41 (5710)     | Off (0)                       | Disable Heating Circuit 1                           |
| LPB           | P54 (6600)     | Ν                             | Boiler Address                                      |
| LPB           | P56 (6640)     | Slave with remote setting (2) | Setting of cascade boilers clock with Master boiler |

(For details, refer to the AVS75 manual for boiler cascade management, Paragraph 5.2)

**IMPORTANT:** once the parameterization is ended, take off the power supply to get the addresses, connect the Remote Control Think to the master boiler (terminals 1-2-3 of M2), switch on and set the parameters for Heating Circuit 1 (parameters from 710 to 900), according to requirements. In particular, consider the follow parameters:

| MENU              | PARAMETER | VALUE                  | DESCRIPTION                       |
|-------------------|-----------|------------------------|-----------------------------------|
| Control unit      | 40        | Room Unit 1            | Control panel is set as Room Unit |
| Heating Circuit 1 | 720       | Your choice (1,5-1,8)  | Climatic curve                    |
| Heating Circuit 1 | 740       | 45℃                    | Min. flow value                   |
| Heating Circuit 1 | 741       | Your choice (60°-65°C) | Max. flow value                   |
| Heating Circuit 1 | 742       | Same of 741            | With Room Thermostat              |
|                   |           | -                      | Without Room Thermostat           |
| Heating Circuit 1 | 750       | -                      | Cancel influence room temperature |
| Heating Circuit 1 | 760       | -                      | Cancel switching off differential |

For the functioning on specific time slots, set on AUTOMATIC the Functioning Mode of heating circuits (Radiator/tap key and Heating Circuit Functioning Mode heading) and set the Hour Programme of the interested circuit (Menu key).

![](_page_29_Picture_0.jpeg)

![](_page_29_Figure_2.jpeg)

![](_page_30_Figure_2.jpeg)

![](_page_31_Picture_0.jpeg)

![](_page_31_Figure_2.jpeg)

Installation schemes

### Installation scheme

Duo-tec MP/MP+ in cascade / N° 1 High Temperature zone (HT1) / N° 1 Low Temperature zone (LT2) / DHW Storage tank after hydraulic separator / solar integration

#### Accessories

- N°1 AVS 75 for cascade management
- N°1 AVS 75 for mixed zone management
- N°1 AGU 2.550 for solar management
- INTERFACE KIT OCI 345 (1 for each boiler)
- N°1 OUTDOOR SENSOR QAC34 (7104873)
- N°3 CONTACT SENSOR QAD36 (KHG 71407891)
- N°2 NTC SENSORS FOR STORAGE TANK (KHG 71407681)
- N° 1 REMOTE CONTROL THINK (QAA75)

#### Connections (for details refer to the manuals)

- In each boiler, the interface kit OCI 345-A0 must be connected through the flat cable to the connector X30 of the electronic PCB.
- Connect the OCI 345-A0 via the connectors MB and DB.

#### Attention: MB must be connected with MB, as well as DB with DB (Paragraph 3.3 manual AVS 75, pag. 5).

- The AVS 75-A1 module must be connected to the master boiler (boiler terminal board M2, terminals 2-3). Consider the polarity (Paragraph 3.1 manual AVS 75, pag. 3).
- Connect the AGU 2.550-A3 module to the boiler in the X41 connector (Paragraph 4 manual AGU 2.550 for the management of mixed and solar plants).
- Set the extension module AVS 75 address via the switches (Dip switch):
  - AVS 75 (A1): 1 ON ; 2 OFF (extension module 1)
  - AVS 75 (A2): 1 OFF ; 2 ON (extension module 2)
  - AGU 2.550 (A3): 1 ON ; 2 ON (extension module 3)

#### IMPORTANT: if steady, the AVS 75 green led signals that the bus connections are correctly set.

The elements to be connected to the MASTER boiler are the following:

| Outdoor sensor (ES)   | Terminals 4-5 of terminal board M2 (common) |
|-----------------------|---------------------------------------------|
| DHW upper sensor (SA) | Terminals 9-10 of terminal board M2         |

Connect the elements of the cascade to the AVS 75 module (A1) (Paragraph 3.2 manual AVS75 for the management of boilers in cascade).

| HT1 zone pump (P1)            | QX21-N |
|-------------------------------|--------|
| DHW tank pump (PA)            | QX22-N |
| Cascade flow sensor (SFC)     | BX21-M |
| Cascade return sensor (SRC)   | BX22-M |
| HT1 zone room thermostat (T1) | H2 - M |

• Connect the components of the BT2 zone to the AVS 75 module (A2) (Paragraph 3.2.1 manual AVS 75 for the management of mixed plants):

| Mixing valve (V2)             | QX21-N-QX22                                               |
|-------------------------------|-----------------------------------------------------------|
| LT2 zone pump (P2)            | QX23-N                                                    |
| LT2 zone flow sensor (S2)     | BX21 - M                                                  |
| LT2 zone room thermostat (T2) | H2 – M                                                    |
| Safety thermostat (TS2)       | FX23 – L (put a jumper between the terminals EX21 – FX23) |

ATTENTION: if the safety thermostat is not managed by the module, put a jumper between the terminals FX23-L.

![](_page_33_Picture_0.jpeg)

• Connect the components of the solar system to the AGU 2.550 module (A3) (Paragraph 4.1.1 manual AGU 2.550 for the management of mixed plants):

| Solar pump (PS)             | QX23-N   |
|-----------------------------|----------|
| DHW lower sensor (SB)       | BX22 - M |
| Solar collector sensor (SC) | BX21-M   |

#### Parameters setting

While parameterizing a boiler, it is necessary to take off the power supply to the other ones.

#### MASTER BOILER (Default: Address 1)

- Connect the Remote Control Think to the master boiler (terminals 1-2-3 of M2)
- Enter the SPECIALIST menu (if a **PASSWORD** is required: **10101**)

| MENIL         | DADAMETED | VALLE                                                                         |                                                                                                    |
|---------------|-----------|-------------------------------------------------------------------------------|----------------------------------------------------------------------------------------------------|
| MENO          | FARAMETER | VALUL                                                                         | DESCRIPTION                                                                                                    |
| Control Unit  | 40        | Room Unit 1                                                                   | Setting of control panel as room sensor                                                                                                    |
| Control Unit  | 42        | All the heating circuits                                                      | Assignment of heating circuits                                                                                                    |
| Configuration | 5710      | ON                                                                            | Enable Heating Circuit 1                                                                                                    |
| Configuration | 5715      | ON                                                                            | Enable Heating Circuit 2                                                                                                    |
| Configuration | 5721      | OFF                                                                           | Disable Heating Circuit 3                                                                                                    |
| Configuration | 5736      | OFF                                                                           | Disable DHW on single boiler                                                                                                    |
| Configuration | 5977      | None                                                                          | Disable TA on terminal board M1 (1-2)                                                                                                    |
| Configuration | 6020      | Multifunctional                                                               | Enable the extension module 1 (AVS 75-A1) for the cascade                                                                                               |
| Configuration | 6021      | Heating Circuit 2                                                             | Enable the extension module 2 (AVS 75-A2) for the management of LT2 zone                                                                                |
| Configuration | 6022      | DHW Solar                                                                     | Enable the extension module 3 (AVS 75-A3)<br>for the solar management                                                                                   |
| Configuration | 6026      | CR Safety thermostat<br>OR<br>None                                            | EX21 input of extension module 2 (AVS 75-A2),<br>enabled as a protection of the LT2 zone<br>(set None without Safety Thermostat on FX23-L)              |
| Configuration | 6030      | Heating circuit 1 Q2 pump                                                     | Pump HT1 zone (P1) on output QX21-N (AVS 75-A1)                                                                                                    |
| Configuration | 6031      | DHW Q3 actuator                                                               | DHW pump (PA) on output QX22-N (AVS 75-A1)                                                                                                    |
| Configuration | 6040      | Cascade flow sensor<br>B10                                                    | Cascade flow sensor on input BX21 – M (AVS 75-A1)                                                                                                    |
| Configuration | 6041      | Cascade return sensor<br>B70                                                  | Cascade return sensor on input BX22 – M (AVS 75-A1)                                                                                                    |
| Configuration | 6046      | Room Thermostat CR1<br>OR<br>None                                             | Enabling TA of the heating circuit 1 in input H2-M<br>of the extension module 1 (AVS 75-A1)<br>(setting None without the TA connected to the terminals) |
| Configuration | 6054      | Room Thermostat CR2<br>OR<br>None                                             | Enabling TA of the heating circuit 2 in input H2-M of the<br>extension module 2 (AVS 75-A2) (setting None without the TA<br>connected to the terminals) |
| Configuration | 6200      | Yes<br>(The value returns automatically to "No"<br>immediately after setting) | Saving of the settings                                                                                                    |
| LPB           | 6630      | Always                                                                        | Identification of master boiler                                                                                                    |
| LPB           | 6640      | Autonomous                                                                    | Setting of master cascade clock                                                                                                    |

#### SLAVE BOILER (2)

| MENU          | PROGRAMME LINE | VALUE                            | DESCRIPTION                                         |
|---------------|----------------|----------------------------------|-----------------------------------------------------|
| Configuration | P41 (5710)     | Off (0)                          | Disable Heating Circuit 1                           |
| LPB           | P54 (6600)     | 2                                | Boiler Address                                      |
| LPB           | P56 (6640)     | Slave<br>with remote setting (2) | Setting of cascade boilers clock with Master boiler |

(For details, refer to the AVS75 manual for boiler cascade management, Paragraph 5.2)

#### SLAVE BOILER (N)

| MENU          | PROGRAMME LINE | VALUE                            | DESCRIPTION                                         |
|---------------|----------------|----------------------------------|-----------------------------------------------------|
| Configuration | P41 (5710)     | Off (0)                          | Disable Heating Circuit 1                           |
| LPB           | P54 (6600)     | Ν                                | Boiler Address                                      |
| LPB           | P56 (6640)     | Slave<br>with remote setting (2) | Setting of cascade boilers clock with Master boiler |

(For details, refer to the AVS 75 manual for boiler cascade management, Paragraph 5.2)

**IMPORTANT**: once the parameterization is ended, take off the power supply to get the addresses, connect the Remote Control Think to the master boiler (terminals 1-2-3 of M2), switch on and set the parameters for Heating Circuit 1 (parameters from 710 to 900) and Heating Circuit 2 (parameters from 1010 to 1200) according to requirements:

| MENU               | PARAMETER | VALUE                  | DESCRIPTION                       |
|--------------------|-----------|------------------------|-----------------------------------|
| Control unit       | 40        | Room Unit 1            | Control panel is set as Room Unit |
| Heating Circuit 1  | 720       | Your choice (1,5-1,8)  | Climatic curve                    |
| Heating Circuit 1  | 740       | 45°C                   | Min. flow value                   |
| Heating Circuit 1  | 741       | Your choice (60°-65°C) | Max. flow value                   |
| Hosting Circuit 1  | 740       | Same of 741            | With Room Thermostat              |
|                    | 742       | -                      | Without Room Thermostat           |
| Heating Circuit 1  | 750       | -                      | Cancel influence room temperature |
| Heating Circuit 1  | 760       | -                      | Cancel switching off differential |
| Heating Circuit 2  | 1020      | Your choice (0,8-1)    | Climatic curve                    |
| Heating Circuit 2  | 1040      | 25°C                   | Min. flow value                   |
| Heating Circuit 2  | 1041      | Your choice (40-45°C)  | Max. flow value                   |
| Leasting Circuit 2 | 1042      | Same of 1041           | With Room Thermostat              |
| Heating Circuit 2  | 1042      | -                      | Without Room Thermostat           |
| Heating Circuit 2  | 1050      | -                      | Cancel influence room temperature |
| Heating Circuit 2  | 1060      | _                      | Cancel switching off differential |

For the functioning on specific time slots, set on AUTOMATIC the Functioning Mode of heating circuits (Radiator/tap key and Heating Circuit Functioning Mode heading) and set the Hour Programme of the interested circuit (Menu key).

![](_page_35_Picture_0.jpeg)

![](_page_35_Figure_2.jpeg)

![](_page_36_Figure_2.jpeg)

![](_page_37_Picture_0.jpeg)

![](_page_37_Figure_2.jpeg)

### Installation scheme

Duo-tec MP in cascade / N° 1 High Temperature zone (HT1) / N° 2 Low Temperature zones (LT2, LT3) / DHW Storage tank after hydraulic separator / solar integration

#### Accessories

- N°1 AVS 75 for cascade management
- N°1 AVS 75 for management of LT2 mixing zone
- N°1 AGU 2.550 for solar management
- N°1 RVS 46 REGULATOR for management of LT3 mixing zone
- INTERFACE KIT OCI 345 (1 for each boiler)
- N°1 OUTDOOR SENSOR QAC34 (7104873)
- N°4 CONTACT SENSOR QAD36 (KHG 71407891)
- N°2 NTC SENSORS FOR STORAGE TANK (KHG 71407681)
- N° 2 REMOTE CONTROLS THINK (QAA75)

#### Connections (for details refer to the manuals)

- In each boiler, the interface kit OCI 345-A0 must be connected through the flat cable to the connector X30 of the electronic PCB.
- Connect the OCI 345-A0 via the connectors MB and DB.
   Attention: MB must be connected with MB, as well as DB with DB (Paragraph 3.3 manual AVS 75, pag. 5).
- The AVS 75-A1 module must be connected to the master boiler (boiler terminal board M2, terminals 2-3). Consider the polarity (Paragraph 3.1 manual AVS 75, pag. 3).
- Connect the AGU 2.550-A3 module to the boiler in the X41 connector (Paragraph 4 manual AGU 2.550 for the management of mixed and solar plants).
- Set the extension module AVS 75 address via the switches (Dip switch):
  - AVS 75 (A1): 1 ON ; 2 OFF (extension module 1)
  - AVS 75 (A2): 1 OFF ; 2 ON (extension module 2)
  - AGU 2.550 (A3): 1 ON ; 2 ON (extension module 3)

#### IMPORTANT: if steady, the AVS 75 green led signals that the bus connections are correctly set

• The elements to be connected to the MASTER boiler are the following:

| Outdoor sensor (ES)   | Terminals 4-5 of terminal board M2 (common) |
|-----------------------|---------------------------------------------|
| DHW upper sensor (SA) | Terminals 9-10 of terminal board M2         |

• Connect the elements of the cascade to the AVS 75 module (A1) (Paragraph 3.2 manual AVS 75 for the management of boilers in cascade):

| HT1 zone pump (P1)            | QX21 - N |
|-------------------------------|----------|
| DHW tank pump (PA)            | QX22-N   |
| Cascade flow sensor (SFC)     | BX21-M   |
| Cascade return sensor (SRC)   | BX22-M   |
| HT1 zone room thermostat (T1) | H2 - M   |

• Connect the components of the LT2 zone to the AVS 75 module (A2) (Paragraph 3.2.1 manual AVS 75 for the management of mixed plants):

| Mixing valve (V2)             | QX21-N-QX22                                       |
|-------------------------------|---------------------------------------------------|
| LT2 zone pump (P2)            | QX23-N                                            |
| LT2 zone flow sensor (S2)     | BX21 - M                                          |
| LT2 zone room thermostat (T2) | H2-M                                              |
| Safety thermostat (TS2)       | FX23 – L (ponticellare the terminals EX21 – FX23) |

ATTENTION: if the safety thermostat is not managed by the module, put a jumper between the terminals FX23-L.

![](_page_39_Picture_0.jpeg)

• Connect the components of the solar system to the AGU 2.550 module (A3) (Paragraph 4.1.1 manual AGU 2.550 for the management of mixed plants):

| Solar pump (PS)             | QX23-N   |
|-----------------------------|----------|
| DHW lower sensor (SB)       | BX22 - M |
| Solar collector sensor (SC) | BX21-M   |

• Connect the components of the LT3 mixing zone to the RVS 46 module (R3):

| OCI 345 Interface Kit               | MB-DB       |
|-------------------------------------|-------------|
| LT3 zone Remote Control Think (RC3) | G+ - CL CL+ |
| Mixing valve (V3)                   | Y1-N-Y2     |
| LT3 zone pump (P3)                  | Q2 – N      |
| LT3 zone flow sensor (S3)           | B1 - M      |

#### Parameters setting

While parameterizing a boiler, it is necessary to take off the power supply to the other ones.

#### MASTER BOILER (Default: Address 1)

- Connect the Remote Control Think to the master boiler (terminals 1-2-3 of M2)
- Enter the SPECIALIST menu (if a **PASSWORD** is required: **10101**)

| MENU          | PARAMETER | VALUE                                                                         | DESCRIPTION                                                                                                    |
|---------------|-----------|-------------------------------------------------------------------------------|----------------------------------------------------------------------------------------------------|
| Control Unit  | 40        | Room Unit 1                                                                   | Setting of control panel as room sensor                                                                                                    |
| Control Unit  | 42        | All the heating circuits                                                      | Assignment of heating circuits                                                                                                    |
| Configuration | 5710      | ON                                                                            | Enable Heating Circuit 1                                                                                                    |
| Configuration | 5715      | ON                                                                            | Enable Heating Circuit 2                                                                                                    |
| Configuration | 5721      | OFF                                                                           | Disable Heating Circuit 3                                                                                                    |
| Configuration | 5736      | OFF                                                                           | Disable DHW on single boiler                                                                                                    |
| Configuration | 5977      | None                                                                          | Disable TA on terminal board M1 (1-2)                                                                                                    |
| Configuration | 6020      | Multifunctional                                                               | Enable the extension module 1 (AVS 75-A1) for the cascade                                                                                               |
| Configuration | 6021      | Heating Circuit 2                                                             | Enable the extension module 2 (AVS 75-A2) for the management of LT2 zone                                                                                |
| Configuration | 6022      | DHW Solar                                                                     | Enable the extension module 3 (AGU 2.550-A3) for the solar<br>management                                                                                |
| Configuration | 6026      | CR Safety thermostat<br>OR<br>None                                            | EX21 input of extension module 2 (AVS 75-A2), enabled as a protection of the LT2 zone (set None without Safety Thermostat on FX23-L)                    |
| Configuration | 6030      | Heating circuit 1 Q2 pump                                                     | Pump HT1 zone (P1) on output QX21-N of AVS 75                                                                                                    |
| Configuration | 6031      | DHW Q3 actuator                                                               | DHW pump (PA) on output QX22-N of AVS 75                                                                                                    |
| Configuration | 6040      | Cascade flow sensor<br>B10                                                    | Cascade flow sensor on input BX21 – M of AVS 75                                                                                                    |
| Configuration | 6041      | Cascade return sensor<br>B70                                                  | Cascade return sensor on input BX22 – M of AVS 75                                                                                                    |
| Configuration | 6046      | Room Thermostat CR1<br>OR<br>None                                             | Enabling TA of the heating circuit 1 in input H2-M<br>of the extension module 1 (AVS 75-A1)<br>(setting None without the TA connected to the terminals) |
| Configuration | 6054      | Room Thermostat CR2<br>OR<br>None                                             | Enabling TA of the heating circuit 2 in input H2-M of extension<br>module 2 AVS 75 (A2)<br>(setting None without the TA connected to the terminals)     |
| Configuration | 6200      | Yes<br>(The value returns automatically to "No"<br>immediately after setting) | Saving of the settings                                                                                                    |
| LPB           | 6630      | Always                                                                        | Identification of master boiler                                                                                                    |
| LPB           | 6640      | Autonomous                                                                    | Setting of master cascade clock                                                                                                    |

#### SLAVE BOILER (2)

| MENU          | PROGRAMME LINE | VALUE                         | DESCRIPTION                                            |
|---------------|----------------|-------------------------------|--------------------------------------------------------|
| Configuration | P41 (5710)     | Off (0)                       | Disable Heating Circuit 1                              |
| LPB           | P54 (6600)     | 2                             | Boiler Address                                         |
| LPB           | P56 (6640)     | Slave with remote setting (2) | Setting of cascade boilers clock<br>with Master boiler |

(For details, refer to the AVS75 manual for boiler cascade management, Paragraph 5.2)

#### SLAVE BOILER (N)

| MENU          | PROGRAMME LINE | VALUE                         | DESCRIPTION                                            |
|---------------|----------------|-------------------------------|--------------------------------------------------------|
| Configuration | P41 (5710)     | Off (0)                       | Disable Heating Circuit 1                              |
| LPB           | P54 (6600)     | Ν                             | Boiler Address                                         |
| LPB           | P56 (6640)     | Slave with remote setting (2) | Setting of cascade boilers clock<br>with Master boiler |

(For details, refer to the AVS75 manual for boiler cascade management, Paragraph 5.2)

**IMPORTANT:** once the parameterization is ended, take off the power supply to get the addresses, connect the Remote Control Think to the master boiler (terminals 1-2-3 of M2), switch on and set the parameters for **Heating Circuit 1** (parameters from 710 to 900) and **Heating Circuit 2** (parameters from 1010 to 1200) according to requirements. In particular, consider the following parameters:

| MENU                     | PARAMETER               | VALUE                   | DESCRIPTION                       |
|--------------------------|-------------------------|-------------------------|-----------------------------------|
| Control unit             | 40                      | Room Unit 1             | Control panel is set as Room Unit |
| Heating Circuit 1        | 720                     | Your choice (1,5-1,8)   | Climatic curve                    |
| Heating Circuit 1        | 740                     | 45°C                    | Min. flow value                   |
| Heating Circuit 1        | 741                     | Your choice (60°-65°C)  | Max. flow value                   |
|                          | 745                     | Same of 741             | With Room Thermostat              |
| Heating Circuit 1        | Heating Circuit 1 /42 - | -                       | Without Room Thermostat           |
| Heating Circuit 1        | 750                     | -                       | Cancel influence room temperature |
| Heating Circuit 1        | 760                     | -                       | Cancel switching off differential |
| Heating Circuit 2        | 1020                    | Your choice (0,8-1)     | Climatic curve                    |
| Heating Circuit 2        | 1040                    | 25℃                     | Min. flow value                   |
| Heating Circuit 2        | 1041                    | Your choice (40-45°C)   | Max. flow value                   |
| Heating Circuit 2 1042 - | Same of 1041            | With Room Thermostat    |                                   |
|                          | -                       | Without Room Thermostat |                                   |
| Heating Circuit 2        | 1050                    | -                       | Cancel influence room temperature |
| Heating Circuit 2        | 1060                    | -                       | Cancel switching off differential |

For the functioning on specific time slots, set on AUTOMATIC the Functioning Mode of heating circuits (Radiator/tap key and Heating Circuit Functioning Mode heading) and set the Hour Programme of the interested circuit (Menu key).

![](_page_41_Picture_0.jpeg)

• Enter the Remote Control Think connected to the RVS 46 (R3) regulator (LT3 zone). Enter the parameters as a SPECIALIST:

| MENU              | PARAMETER | VALUE                                                                         | DESCRIPTION                                       |
|-------------------|-----------|-------------------------------------------------------------------------------|---------------------------------------------------|
| Control Unit      | 40        | Room Unit 1                                                                   | Remote Control Think<br>set as Room sensor of LT3 |
| Control Unit      | 42        | All heating circuits                                                          | Assignment heating circuits                       |
| Heating Circuit 1 | 720       | Your choice (0,8-1)                                                           | Climatic curve                                    |
| Heating Circuit 1 | 740       | Your choice (25°C)                                                            | Min. flow value                                   |
| Heating Circuit 1 | 741       | Your choice (35-45°C)                                                         | Max. flow value                                   |
| Heating Circuit 1 | 750       | Your choice (20-50°C)                                                         | Influence room sensor                             |
| Configuration     | 5710      | ON                                                                            | Enable Heating Circuit 1 (LT3)                    |
| Configuration     | 5950      | Switching funct. mode CR+DHW                                                  | Disable input H1-M of regulator (RVS 46-R3)       |
| Configuration     | 6200      | Yes<br>(The value returns automatically to "No"<br>immediately after setting) | Saving of the settings                            |
| LPB               | 6600      | N+1                                                                           | Device address on BUS                             |
| LPB               | 6623      | Local                                                                         | Switching of functiong mode                       |
| LPB               | 6640      | Slave with remote setting                                                     | Saving of the settings                            |

If the LT3 zone is managed by a simple Room Thermostat (instead of the Remote Control Think), connect the thermostat to the H1-M input of the regulator managing the zone and modify the following parameters connecting always with a Remote Control Think to the terminals G+ - CL- - CL+ of the regulator RVS 46-R3:

| MENU              | PARAMETER | VALUE                                                                         | DESCRIPTION                          |
|-------------------|-----------|-------------------------------------------------------------------------------|--------------------------------------|
| Control unit      | 40        | Room Unit 1                                                                   | Control panel is set as Room Unit    |
| Heating Circuit 1 | 900       | COMFORT                                                                       | Functioning mode in switching        |
| Configuration     | 5950      | Switching funct. mode CR1                                                     | Enable H1-M input as Room Thermostat |
| Configuration     | 5951      | Normally OPEN                                                                 | H1-M input                           |
| Configuration     | 6200      | Yes<br>(The value returns automatically to "No"<br>immediately after setting) | Saving of the settings               |

Once ended the parameterization:

- take off and on the power supply
- make sure the contact to the H1-M input of the module is open (the thermostat is not in requirement)
- push the left button and change the Heating Circuit 1 Functioning Mode to Antifrost Protection

### Luna Duo-tec MP/MP+

#### 0-10 Volt temperature control through Extension Module (EM) AGU 2.550 or AVS 75

The heat request is not performed through a room thermostat, but the boiler flow temperature is managed by a 0-10 Volt device connected to **input H2-M of the EM**.

![](_page_42_Figure_4.jpeg)

#### Parameters Setting

**NOTE**: the parameters (from 6020 to 6052) are related to the fact that the EM is set as Extension Module 1 (swich position **1:ON**, **2:OFF**). If the EM address is 2 or 3, consider the related parameters.

| MENU          | PARAMETER | VALUES TO SET        | DESCRIPTION                     |
|---------------|-----------|----------------------|---------------------------------|
| Configuration | 5710      | OFF                  | Disable Heating circuit 1       |
| Configuration | 5715      | OFF                  | Disable Heating circuit 2       |
| Configuration | 5721      | OFF                  | Disable Heating circuit 3       |
| Configuration | 5977      | None                 | Disable RT on terminal board M1 |
| Configuration | 6020      | Multifunctional      | Enable EM 1                     |
| Configuration | 6046      | User Request CH1 10V | Input configuration H2-M        |
| Configuration | 6049      | 0,5 V                | Signal description (Min. Temp.) |
| Configuration | 6050      | 250                  | Signal description (Min. Temp.) |
| Configuration | 6051      | 10 V                 | Signal description (Max. Temp.) |
| Configuration | 6052      | 800                  | Signal description (Max. Temp.) |

The heating circuits 1-2-3 must be disabled.

With parameters 6049-6050 25°C is defined as minimum temperature for a 0-0,5 V signal. With parameters 6051-6052 80°C is defined as maximum temperature for a 10 V signal.

#### NOTE

If required in the system:

| MENU          | PROGRAM LINE | VALUES TO BE SET          | DESCRIPTION                                                 |
|---------------|--------------|---------------------------|-------------------------------------------------------------|
| Configuration | 5890         | Secondary circuit HC1 Q15 | Configure the pump on terminals 6-7 of M3 in the boiler     |
| Configuration | 5892         | DHW control element Q3    | Configure the DHW pump on terminals 4-5 of M3 in the boiler |
| Configuration | 6030         | Alarm output K10          | Configure the alarm signal on output QX21-N of AGU 2.550    |

![](_page_43_Picture_0.jpeg)

#### Quality Environment Safety

are Baxi strategic aims and the awarded certifications ensure compliance with the specific regulations

#### BAXISPA

36061 BASSANO DEL GRAPPA (VI) - ITALY Via Trozzetti, 20 marketing@baxi.it www.baxi.it

The Company assumes no responsibility for any possible contents mistakes, and reserves the right to make changes in products, due to technical or commercial demands, at any time without notice.

Baxi S.p.A. 10-17 G